**HIKVISION** 

# How to add IPC with POE function to NVR

# Description

POE cameras could be added into NVR which supports POE function with both **Manual** mode and **Plug-and-Play** mode. When applying the Plug-and-Play mode, please kindly make sure the password of the camera is the same with the NVR, or you could set the password of the camera to 12345.

*Note*: Plug-and-Play mode could only be applied when the camera is added directly to the POE port of a NVR.

## **Preparation**

- 1, POE cameras
- 2, POE NVR
- 3, POE switch

## How to add POE cameras to NVR using Manual mode:

#### Steps:

- 1, Connect your camera to the POE port of the switch. Connect your NVR to the same switch.
- 2, Go to Camera Management->Camera->IP Camera, select any channel and click Edit.

|                                                 |             |                         | 0            | amera wanageme    |                |                      |      |           |                        |   |
|-------------------------------------------------|-------------|-------------------------|--------------|-------------------|----------------|----------------------|------|-----------|------------------------|---|
| Camera                                          | , IP Camera | IP Camera               | Import/Expor | t PoE Informatio  | on             |                      |      |           |                        |   |
| P                                               | IP chann    | el password             | is visible.  |                   |                |                      |      |           |                        |   |
| SD OSD                                          | Camer       | Add/Delete              | Status       | Security          | IP Camera Addr | Edit                 | Upgr | Camera Na | ame Protoc ·           | ~ |
| 😔 Image                                         | <b>D</b> 1  | -                       | <b>A</b>     | Risk Password     | 10.9.19.23     | ×                    | -    | IPCamera  |                        |   |
|                                                 | D2          | -                       | <b></b>      | Risk Password     | 10.9.6.12      | 1                    | -    | IPCamera  |                        |   |
| <b>0</b> P12                                    | D3          | -                       | ٢            | Weak Password     | 10.9.19.6      | 1                    | 1    | Camera 01 | HIKVIS                 |   |
| 🗙 Motion                                        | D4          | -                       | <b></b>      | N/A               | 192.168.254.2  | 1                    |      | IPCamera  | 04 HIKVIS              |   |
| Privacy Mask                                    | D5          | -                       | ٢            | Weak Password     | 10.9.19.7      | 1                    | 1    | 45C5      | HIKVIS                 |   |
| 2 Though Mask                                   | D6          | -                       | <u> </u>     | Weak Password     | 10.9.6.2       | 1                    | -    | Came      | HIKVIS                 |   |
| 👋 Video Tampering                               | D7          |                         | <b></b>      | Weak Password     | 10.9.19.3      | 1                    |      | Camera 01 | HIKVIS                 |   |
| Video Loss                                      | D8          | -                       | <b></b>      | N/A               | 192.168.254.9  | 1                    | -    | IPCamera  |                        |   |
|                                                 | D9          | -                       | <u> </u>     | N/A               | 192.168.254.10 | 1                    | -    | IPCamera  | 09 HIKVIS <sup>•</sup> | ~ |
| 🤄 VCA                                           | <           | 1                       |              |                   |                |                      |      |           | >                      |   |
|                                                 | Refr        | Refresh One-touch Activ |              | iv Upgrade Delete |                | ete One-touch Adding |      |           | Custom Adding          |   |
|                                                 | Enable H.2  | 265 (For Initia         | al Access)   |                   |                |                      |      |           |                        |   |
| A Live View Net Receive Idle Bandwidth: 152Mbps |             |                         |              |                   |                |                      |      |           | Back                   |   |

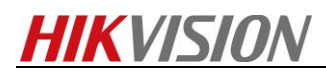

3, Select Manual, type in the IP Camera Address & User Name & Admin Password, click OK.

| Camera Management |                       |                                 |                               |  |  |  |  |  |  |  |
|-------------------|-----------------------|---------------------------------|-------------------------------|--|--|--|--|--|--|--|
| Camera            | , IP Camera IP Camer  | a Import/Export PoE Information |                               |  |  |  |  |  |  |  |
|                   |                       |                                 |                               |  |  |  |  |  |  |  |
| 💕 OSD             | IP Camera No.         | P Camera No. D1 ra              |                               |  |  |  |  |  |  |  |
| 😵 Image           | Adding Method         | Manual                          | ∽ <mark>nera 01 HIKVIS</mark> |  |  |  |  |  |  |  |
| - 877             | IP Camera Address     | 10.9.19.234                     | nera 02 HIKVIS 🔤              |  |  |  |  |  |  |  |
| 6 P12             | Protocol              | ∽ łra 01 HIKVIS                 |                               |  |  |  |  |  |  |  |
| 🛬 Motion          | Management Port       | 8000                            | nera 04 HIKVIS                |  |  |  |  |  |  |  |
| Privacy Mask      | Channel Port          | 1                               | ~ HIKVIS                      |  |  |  |  |  |  |  |
|                   | Transfer Protocol     | Auto                            | ~ HIKVIS                      |  |  |  |  |  |  |  |
| 👋 Video Tampering | User Name             | admin                           | ra 01 HIKVIS                  |  |  |  |  |  |  |  |
| Video Loss        | Admin Password        | nera 08 HIKVIS                  |                               |  |  |  |  |  |  |  |
|                   |                       |                                 | nera 09 HIKVIS 🎽              |  |  |  |  |  |  |  |
| 🤄 VCA             |                       | Protocol                        | Cancel Castor Addition        |  |  |  |  |  |  |  |
|                   |                       |                                 |                               |  |  |  |  |  |  |  |
|                   | Enable H.265 (For Ini | ial Access)                     |                               |  |  |  |  |  |  |  |
| ♠ Live View       | Net Receive Idle Band | vidth: 152Mbps                  | Back                          |  |  |  |  |  |  |  |

| Camera Management |                                                 |                |                    |                 |                 |        |         |           |         |        |   |
|-------------------|-------------------------------------------------|----------------|--------------------|-----------------|-----------------|--------|---------|-----------|---------|--------|---|
| Camera            | IP Camera                                       | IP Camera      | Import/Export      | PoE Information | on              |        |         |           |         |        |   |
| -* 00D            | ■IP chann                                       | el password    | is visible.        |                 |                 |        |         |           |         |        |   |
| B 03D             | Camer                                           | Add/Delete     | Status             | Security        | IP Camera Addr. | . Edit | Upgr    | Camera Na | ame P   | rotoc  | ^ |
| 😔 Image           | D1                                              |                | ۲                  | Weak Password   | 10.9.19.234     |        |         | DS-2CD24  | 22F-I H | IKVIS  |   |
|                   | D2                                              | -              | $\mathbf{\hat{A}}$ | Risk Password   | 10.9.6.12       | 1      |         | IPCamera  | 02 H    | IKVIS  |   |
| 0 12              | D3                                              | -              | ٢                  | Weak Password   | 10.9.19.6       | 1      | 1       | Camera 01 | н       | IKVIS  |   |
| 🛬 Motion          | D4                                              | -              |                    | N/A             | 192.168.254.2   |        | -       | IPCamera  | 04 H    | IKVIS  |   |
| Privoov Mook      | D5                                              | -              |                    | Weak Password   | 10.9.19.7       | 1      | 1       | 45C5      | н       | IKVIS  |   |
|                   | D6                                              |                |                    | Weak Password   | 10.9.6.2        | 1      |         | Came      | Н       | IKVIS  |   |
| 👋 Video Tampering | D7                                              | -              | <b></b>            | Weak Password   | 10.9.19.3       | 1      |         | Camera 01 | Н       | IKVIS  |   |
| 7 Video Loss      | D8                                              | -              |                    | N/A             | 192.168.254.9   | 1      |         | IPCamera  | 08 H    | IKVIS  |   |
|                   | D9                                              | _              |                    | N/A             | 192.168.254.10  | 2      |         | IPCamera  | 09 H    | IKVIS  | ~ |
| 🤄 VCA             | <                                               |                |                    |                 |                 |        |         |           |         |        |   |
|                   | Refresh One-touch Activ Upgrade                 |                |                    |                 |                 | е      | One-tou | ch Adding | Custom  | Adding | g |
|                   | Enable H.2                                      | 265 (For Initi | al Access)         |                 |                 |        |         |           |         |        |   |
| ♠ Live View       | ★ Live View Net Receive Idle Bandwidth: 149Mbps |                |                    |                 |                 |        |         |           |         | :k     |   |

### Note:

1, If you select the Manual mode to add the IPC with POE function, the password of the IPC could be different from NVR.

2, Do not press **One- touch Adding** unless the cameras' passwords are the same with the NVR password or the password of the camera is 12345.

# **HIKVISION**

# How to add IPC with POE function to NVR using Plug-and-Play mode:

## Steps:

1, Connect your camera to the POE port of the NVR. Assume you connect your camera to the POE port 2.

2, Go to **Camera Management->Camera->IP Camera**, highlight the second channel (D2) and click **Edit**.

|                   |                                               |                         | Ca            | amera Manageme  | nt             |        |      |            |                       |
|-------------------|-----------------------------------------------|-------------------------|---------------|-----------------|----------------|--------|------|------------|-----------------------|
| Camera            | , IP Camera                                   | IP Camera               | Import/Export | PoE Information | on             |        |      |            |                       |
|                   | ■IP chann                                     | el password             | is visible.   |                 |                |        |      |            |                       |
| 💕 OSD             | Camer                                         | Add/Delete              | Status        | Security        | IP Camera Addr | Edit   | Upgr | Camera Nar | ne Protoc ^           |
| 😔 Image           | D1                                            | -                       | ٢             | Weak Password   | 10.9.19.234    | 1      | 1    | DS-2CD242  | 2F-I HIKVIS           |
|                   | D2                                            | -                       | <b>A</b>      | Risk Password   | 10.9.6.12      | K      | -    | IPCamera 0 |                       |
| B PTZ             | D3                                            | -                       | ٢             | Weak Password   | 10.9.19.6      | 1      | 1    | Camera 01  | HIKVIS                |
| 🛬 Motion          | D4                                            | -                       | <b></b>       | N/A             | 192.168.254.2  |        | -    | IPCamera 0 | 4 HIKVIS              |
| 🖾 Privacy Mask    | D5                                            | _                       | ۲             | Weak Password   | 10.9.19.7      |        | 1    | 45C5       | HIKVIS                |
|                   | D6                                            | -                       | <b></b>       | Weak Password   | 10.9.6.2       | 1      | -    | Came       | HIKVIS                |
| 👋 Video Tampering | D7                                            |                         | <b></b>       | Weak Password   | 10.9.19.3      | 1      | -    | Camera 01  | HIKVIS                |
| Video Loss        | D8                                            |                         | <b></b>       | N/A             | 192.168.254.9  | 1      | -    | IPCamera 0 | 8 HIKVIS              |
|                   | D9                                            | -                       | <u> </u>      | N/A             | 192.168.254.10 | 1      | -    | IPCamera 0 | 9 HIKVIS <sup>×</sup> |
| 🤄 VCA             | <                                             |                         |               |                 |                |        |      |            | >                     |
|                   | Refr                                          | Refresh One-touch Activ |               |                 | Delete         | Delete |      | ch Adding  | Custom Adding         |
|                   | Enable H.2                                    | 265 (For Initia         | al Access)    |                 |                |        |      |            |                       |
| ♠ Live View       | Live View Net Receive Idle Bandwidth: 149Mbps |                         |               |                 |                |        |      |            | Back                  |

## 3, Select Adding Method as Plug-and-Play, click OK.

|    |                 |                   |                   | Came          | ra Manageme    | nt     |    |      |          |           |   |
|----|-----------------|-------------------|-------------------|---------------|----------------|--------|----|------|----------|-----------|---|
|    | Camera >        | IP Camera         | IP Camera Im      | port/Export   | PoE Informatio | on     |    |      |          |           |   |
|    |                 |                   |                   |               |                |        |    |      |          |           |   |
| 1  | OSD             | IP Camera No.     | ra Name           | Protoc        | ^              |        |    |      |          |           |   |
| 8  | Image           | Adding Method     | d                 | Manual ~      |                |        |    |      |          | HIKVIS    |   |
|    | DTZ             | IP Camera Address |                   | Manual        |                |        |    |      | nera 02  | HIKVIS    |   |
| U  | P12             | Protocol          |                   | Plug-and-Play | 1              | ¥      |    |      | ra 01    | HIKVIS    |   |
| ż  | Motion          | Management F      | Port              |               |                |        |    |      | nera 04  | HIKVIS    |   |
| 11 | Privacy Mask    | Channel Port      |                   | 1             |                |        |    |      |          | HIKVIS    |   |
|    |                 | Transfer Proto    | col               | Auto          |                | HIKVIS |    |      |          |           |   |
| 1  | Video Tampering | User Name         |                   | admin         |                |        |    |      | ra 01    | HIKVIS    |   |
| ?  | Video Loss      | Admin Passwo      | ord               |               |                |        |    |      | nera 08  | HIKVIS    |   |
|    |                 |                   |                   |               |                |        |    |      | nera 09  | HIKVIS    | ~ |
| Ę  | VCA             |                   |                   |               | Protocol       | OK     | Са | ncel |          |           |   |
|    | L               | <b>C</b>          |                   |               |                |        |    |      | ing Cust | om Adding | g |
|    |                 | Enable H.2        | 65 (For Initial a | Access)       |                |        |    |      |          |           |   |
| A  | Live View       | Net Receive       | Idle Bandwidt     | th: 149Mbps   |                |        |    |      |          | Back      |   |

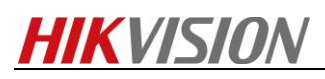

|                   |                                   |                | Ca             | imera Manageme | nt             |      |         |            |               |  |  |
|-------------------|-----------------------------------|----------------|----------------|----------------|----------------|------|---------|------------|---------------|--|--|
| Camera >          | IP Camera                         | IP Camera      | mport/Export   | PoE Informatio | on             |      |         |            |               |  |  |
|                   | ■ IP channel password is visible. |                |                |                |                |      |         |            |               |  |  |
| ø osd             | Camer                             | Add/Delete     | Status         | Security       | IP Camera Addr | Edit | Upgr    | Camera Na  | me Protoc ^   |  |  |
| 😔 Image           | D1                                | -              | ۲              | Weak Password  | 10.9.19.234    | 1    | 1       | DS-2CD24   | 22F-I HIKVIS  |  |  |
| <b>–</b> BT7      | D2                                | -              | Q.             | N/A            | 192.168.254.5  | 7    | 1       | FISHEYE    |               |  |  |
| <b>6</b> F12      | D3                                | -              | ٢              | Weak Password  | 10.9.19.6      |      | 1       | Camera 01  | HIKVIS        |  |  |
| ★ Motion          | D4                                | -              | <b></b>        | N/A            | 192.168.254.2  |      | -       | IPCamera ( | 04 HIKVIS     |  |  |
| Privacy Mask      | D5                                | -              | ٢              | Weak Password  | 10.9.19.7      | Ż    | 1       | 45C5       | HIKVIS        |  |  |
| ,                 | D6                                | -              | <b></b>        | Weak Password  | 10.9.6.2       | 1    | -       | Came       | HIKVIS        |  |  |
| 👋 Video Tampering | D7                                | -              | <b></b>        | Weak Password  | 10.9.19.3      |      |         | Camera 01  | HIKVIS        |  |  |
| Video Loss        | D8                                | -              | <b></b>        | N/A            | 192.168.254.9  |      | -       | IPCamera ( | 08 HIKVIS     |  |  |
| e                 | D9                                | -              | <u> </u>       | N/A            | 192.168.254.10 | 2    |         | IPCamera ( | 9 HIKVIS Č    |  |  |
| VCA               | Defr                              |                | l l            | . Linavada     | Delete         |      | One las | ah Adding  | Custom Adding |  |  |
|                   | Reine                             | esn Or         | le-louch Activ | Opgrade        | Delete         |      | One-tou | ch Adding  | Custom Adding |  |  |
| A                 | Enable H.2                        | 65 (For Initia | l Access)      |                |                |      |         |            |               |  |  |
| ✿ Live View       |                                   |                |                |                |                |      |         |            | Back          |  |  |

## Note:

- 1, Make sure your IPC camera has the same password with your NVR.
- 2, Do not press **One-touch Adding**.

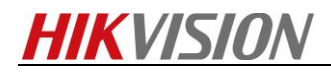

First Choice for Security Professionals HIKVISION Technical Support